# **Examples of Image Analysis Using ImageJ**

## Area Measurements of a Complex Object

| Problem: | Determine the photosynthetic (i.e., green) portion of a variegated leaf.                              |
|----------|----------------------------------------------------------------------------------------------------|
|          | (Open leaf image via Select <i>File</i> $\rightarrow$ <i>Open Samples</i> $\rightarrow$ <i>Leaf</i> ) |

| ( 1                                                                                                    |                                                                                                    |  |
|----------------------------------------------------------------------------------------------------|----------------------------------------------------------------------------------------------------|--|
|                                                                                                    | Convert scanned color image of leaf to grayscale:                                                                           |  |
| C VA MIN.                                                                                                    | $Image \rightarrow Type \rightarrow 8-bit$                                                                                  |  |
|                                                                                                    | Set measurement scale:                                                                                                    |  |
|                                                                                                    | Draw a line over a 50 mm section of the ruler then <i>Analyze</i> $\rightarrow$ <i>Set Scale</i>                            |  |
|                                                                                                    | In Set Scale window enter 50 into the 'Known Distance' box and change the 'Unit                                             |  |
| - The second second sec | of Measurement' box to mm, check 'Global'                                                                                   |  |
|                                                                                                    | • Draw a new line and confirm that the measurement scale is correct.                                                        |  |
|                                                                                                    | • Threshold the leaf image using the automated routine:                                                                     |  |
|                                                                                                    | Process $\rightarrow$ Binary $\rightarrow$ Make Binary                                                                      |  |
|                                                                                                    |                                                                                                    |  |
|                                                                                                    | The automated threshold includes only the dark green areas                                                                  |  |
|                                                                                                    | The automated in eshold mendes only the dark green areas.                                                                   |  |
|                                                                                                    |                                                                                                    |  |
|                                                                                                    | Calculate area of green portion:                                                                                            |  |
| a super sol                                                                                                    | Surround the leaf with the rectangular selection tool                                                                       |  |
| Say R M                                                                                                    | Analyze → Analyze Particles                                                                                                 |  |
|                                                                                                    | Enter 50 as the minimum particle size, toggle 'Show Outlines', check "Display                                               |  |
| 2                                                                                                    | Results' and click 'OK'                                                                                                    |  |
|                                                                                                    | Outline of analyzed area will be drawn. Data window gives an area of                                                        |  |
|                                                                                                    | about 2000 $\text{mm}^2$ depending on the calibration setting.                                                              |  |
| (See bottom of page for an alternative method for measuring areas.)                                                                                                    |                                                                                                    |  |
|                                                                                                    | Threshold new image of leaf using manual settings:                                                                          |  |
|                                                                                                    | <i>Image</i> $\rightarrow$ <i>Adjust</i> $\rightarrow$ <i>Threshold</i> and play with sliders to include all of leaf in red |  |
|                                                                                                    | and click 'Apply'                                                                                                    |  |
|                                                                                                    | The manual threshold setting includes all of the leaf area                                                                  |  |
|                                                                                                    |                                                                                                    |  |
|                                                                                                    |                                                                                                    |  |
|                                                                                                    | Calculate area of entire leaf:                                                                                              |  |
| Comment                                                                                                    | Enclose the leaf with the rectangular selection tool                                                                        |  |
| \ \                                                                                                    | Analyze → Analyze Particles                                                                                                 |  |
| Š ' )                                                                                                    | Use previous window settings and click 'OK'                                                                                 |  |
|                                                                                                    | Outline of entire leaf is automatically drawn.                                                                              |  |
|                                                                                                    | Data window gives an area of about 2450 mm <sup>2</sup> .                                                                   |  |

This analysis suggests that about 82% of leaf surface is dark green. These values should be manually confirmed before beginning a 'production run' of measurements.

An alternative procedure for measuring areas:
 Analyze → Set Measurements, check 'Limit to Threshold'. After converting to a binary image, select Analyze → Measure
 This procedure is simpler but does not draw an outline of the measured area.

#### (more on reverse side)

#### Examples of Image Analysis Using ImageJ (continued)

# Particle Counting and Analysis.

## Problem: Count and determine the size distribution of a collection of echinoderm embryos. (Open embryos image via Select *File* $\rightarrow$ *Open Samples* $\rightarrow$ *Embryos*)

|                                                             | <ul> <li>Draw line over the scale bar and select <i>Analyze → Set Scale</i><br/>In <i>Set Scale</i> window enter 100 into the 'Known Distance' box<br/>and Change the 'Unit of Measurement' box to um , check 'Global'</li> <li>Confirm that the measurement scale is correct.</li> </ul>                                                                                                    |
|-------------------------------------------------------------|----------------------------------------------------------------------------------------------------|
|                                                             | <ul> <li>Convert the image to grayscale:</li> <li><i>Image</i> → <i>Type</i> → 8-bit</li> </ul>                                                                                                    |
| •••• • •                                                    | <ul> <li>Threshold the image using the automated routine:</li> <li>Process → Binary → Make Binary</li> </ul>                                                                                                    |
|                                                             | • Surround the scale bar with the rectangular selection tool and clear the contents ( <i>Edit</i> → <i>Clear</i> )                                                                                                    |
| 0                                                           | Analyze Particles:                                                                                                    |
|                                                             | Analyze → Analyze Particles<br>Enter 20 as the minimum particle size, toggle 'Show Outlines', check<br>'Display Results', 'Summarize' and 'Record Stats' and click 'OK'<br>Twenty five embryos are counted, numbered and outlined.                                                                                                    |
| ~~~~~~~~~~~~~~~~~~~~~~~~~~~~~~~~~~~~~~                      | The data window lists the area (in $um^2$ ) for each embryo. These data could be copied to a spreadsheet.                                                                                                    |
| Threshold: 0-0                                              | r · · · · · · r · · · · · · · · · · · ·                                                                                                    |
| Count: 25                                                   | A summary of the particle count is also shown in another data                                                                                                    |
| Total Area: 3177.6 μm <sup>2</sup>                          | window.                                                                                                    |
| Average Size: 127.1 µm <sup>2</sup><br>Area Fraction: 3.72% |                                                                                                    |
|                                                             | l de la constante de la constante de la consta |

As mentioned in the previous example, this technique should be manually validated before collecting experimental data.